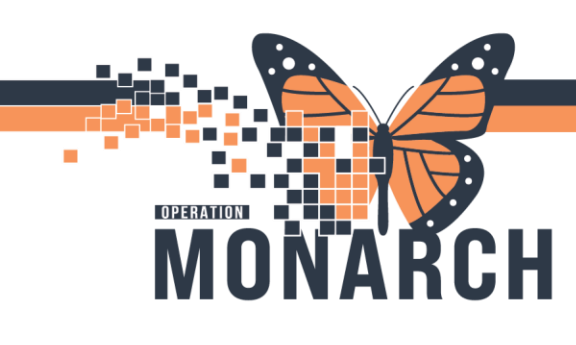

## **CUE-BASED FEEDING** HOSPITAL INFORMATION SYSTEM (HIS)

## NICU NURSE

1. From the NICU Tracking Board, double click on the blue arrow to the left of patient's name to open the chart

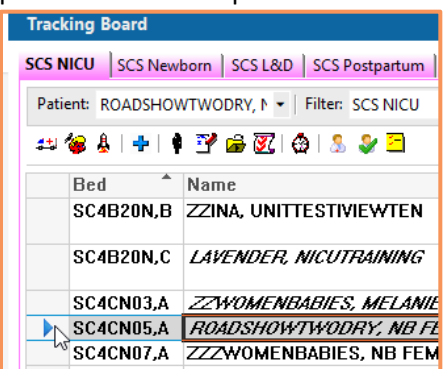

2. Click on Interactive View and I&O (IView). From NICU Quick View, select

## **Cue-Based Feeding**

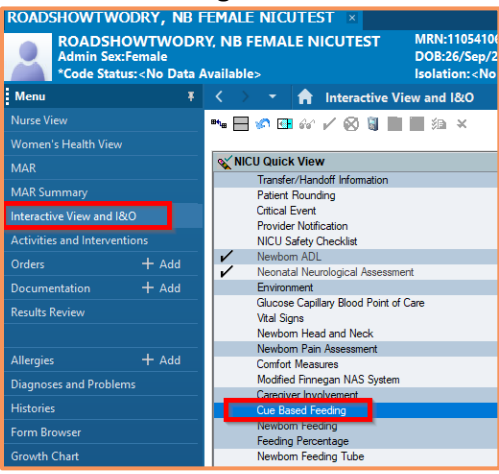

 Double-click on the blue banner under the time column to activate the cells in the section to begin charting

| <b>₩</b>                       | 27/Sep/2024<br>14:49 | 26/Se<br>18 |
|--------------------------------|----------------------|-------------|
| <sup>4</sup> Cue Based Feeding |                      |             |
| Readiness                      |                      |             |
| Quality of Feeding             |                      |             |
| Caregiver Support Techniques   |                      |             |
| Quality of Breast Feeding      |                      |             |
| Quality of Bottle Feeding      |                      |             |

 Any documentation fields in blue text, indicate there is reference text available to view if you click on it

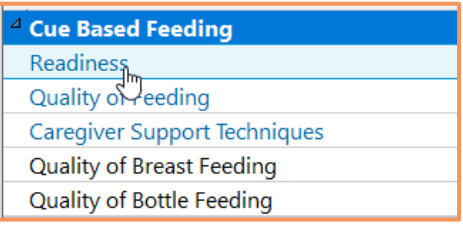

5. Reference text displays when selected. Press OK to close it.

| Smadows - 187                                                                                                    |                                                                                     |  |
|----------------------------------------------------------------------------------------------------|-------------------------------------------------------------------------------------|--|
| CarePlan information Chart guide  Nurse preparation Patient education Infant-Driven Feeding Scales (IDES) - Pondiness |                                                                                     |  |
|                                                                                                    | and priven recurs scales (1975) readiness                                           |  |
| Score                                                                                                    | Description                                                                         |  |
| 1                                                                                                    | Alert or fussy prior to care. Rooting and/or hands to mouth<br>behavior. Good tone. |  |
| 2                                                                                                    | Alert once handled. Some rooting or takes pacifier.<br>Adequate tone.               |  |
| 3                                                                                                    | Briefly alert with care. No hunger behaviors. No change in tone.                    |  |
| 4                                                                                                    | Sleeping throughout care. No hunger cues. No change in tone.                        |  |
| 5                                                                                                    | Significant change in HR, RR, 02, or work of breathing outside safe parameters.     |  |

 When charting is complete, press the green checkmark ✓ to save

1

Hotel Dieu

Shaver

## niagarahealth